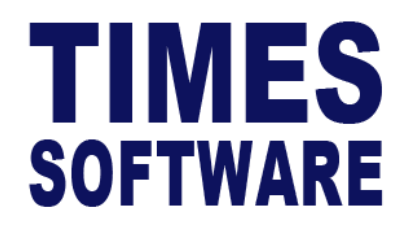

# TIMES PRO Leave

## User Guide for Entry Officers

**Document Version: 1.0** 

Released Date: 1 January 2023

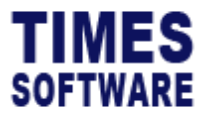

## **TABLE OF CONTENTS**

| APPLY LEAVE            | 4  |
|------------------------|----|
| VIEW LEAVE             | 8  |
| WITHDRAW PENDING LEAVE | 10 |
| CANCEL APPROVED LEAVE  | 11 |
|                        | 12 |
| PLAN LEAVE             | 14 |
| CALENDAR               | 18 |
| REPORT                 | 20 |

## **RELATED GUIDES**

Before proceeding this user guide, please read the following guides first.

TIMES PRO Introductory Guide.

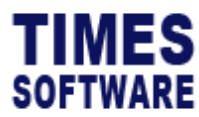

TIMES PRO Leave User Guide for Entry Officers v1.0 1 Jan 2023

#### DISCLAIMER

Copyright 2023 Times Software Pte Ltd ("TIMES SOFTWARE") (Company Registration No.: 199804415D) All rights reserved. Please refer to the legal notice below for terms of use.

THE SPECIFICATIONS AND INFORMATION REGARDING THE PRODUCTS IN THIS USER GUIDE ARE SUBJECT TO CHANGE WITHOUT NOTICE. ALL STATEMENTS, INFORMATION, AND RECOMMENDATIONS IN THIS USER GUIDE ARE BELIEVED TO BE ACCURATE BUT ARE PRESENTED WITHOUT WARRANTY OF ANY KIND, EXPRESS OR IMPLIED. USERS MUST TAKE FULL RESPONSIBILITY FOR THEIR APPLICATION OF ANY PRODUCTS.

INFORMATION PROVIDED IN THIS GUIDE IS PROVIDED "AS IS" WITH ALL FAULTS. TIMES SOFTWARE DISCLAIM ALL WARRANTIES, EXPRESSED OR IMPLIED, INCLUDING, WITHOUT LIMITATION, THOSE OF MERCHANTABILITY, FITNESS FOR A PARTICULAR PURPOSE AND NONINFRINGEMENT OR ARISING FROM A COURSE OF DEALING, USAGE OR TRADE PRACTICE.

IN NO EVENT SHALL TIMES SOFTWARE OR ITS SUPPLIERS BE LIABLE FOR ANY DIRECT, SPECIAL, INCIDENTAL, CONSEQUENTIAL, INDIRECT OR PUNITIVE DAMAGES, OR ANY DAMAGES WHATSOEVER, INCLUDING, WITHOUT LIMITATION, LOST PROFITS OR LOSS OR DAMAGE TO DATA ARISING OUT OF THE USE OR INABILITY TO USE THIS USER GUIDE, OR ANY ERRORS OR OMISSIONS IN THE CONTENT THEREOF, EVEN IF TIMES SOFTWARE OR ITS SUPPLIERS HAVE BEEN ADVISED OF THE POSSIBILITY OF SUCH DAMAGES.

Unless otherwise noted, the example companies, organizations, products, domain names, email addresses, logos, people, places and events depicted herein are fictitious, and no association with any real company, organization, product, domain name, email address, logo, person, place or event is intended or should be inferred. Any workflows, display output, diagrams and other figures included in this user guide are shown for illustrative purposes only.

Without limiting the rights under copyright, no part of this user guide may be reproduced, stored in or introduced into a retrieval system, or transmitted in any form or by any means (electronic, mechanical, photocopying, recording, or otherwise), or for any purpose, without the express written permission of TIMES SOFTWARE.

The TIMES service and products identified in this user guide are trademarks or service marks of TIMES SOFTWARE. All other products or services referenced in this user guide may be the trademarks or service marks of their respective owners.

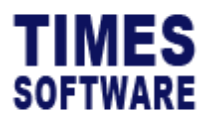

## **Apply Leave**

To apply leave on behalf of employees, first access the leave application form.

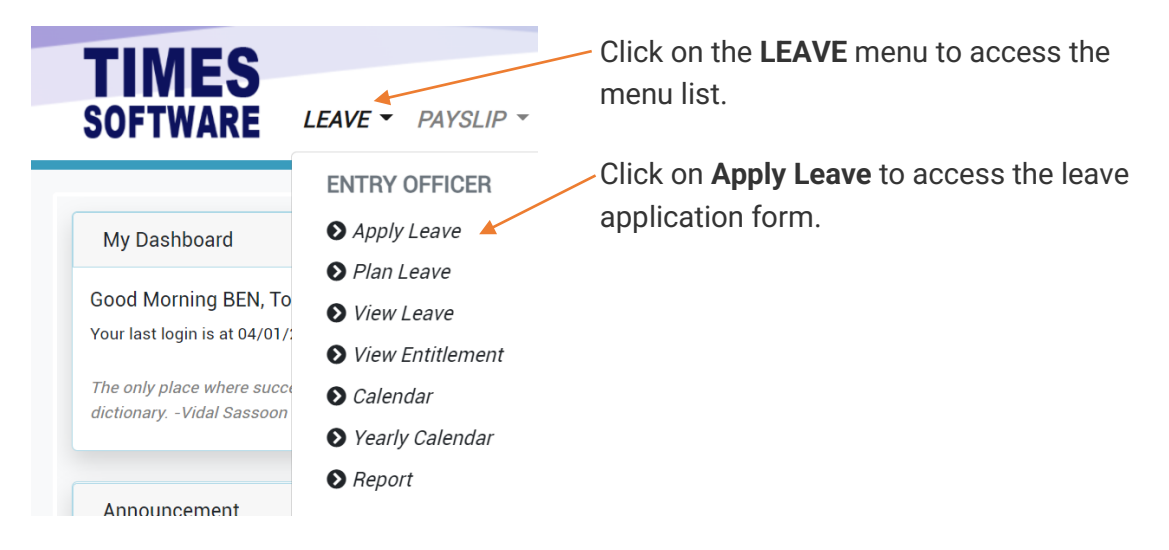

Figure 1 TIMES PRO Leave Entry Officer menu

| Main Details                                                                                         |         |         |    |     |     |         |    |
|----------------------------------------------------------------------------------------------------|---------|---------|----|-----|-----|---------|----|
|                                                                                                    |         |         |    |     |     |         |    |
| TOTAL 20 BF 0 ADJUST 0 FORFEIT 0 ENTITLE 20 TAKEN 0 BALANCE 20                                       | <       |         | >  |     |     |         |    |
| Department                                                                                           | Sun     | Sun Mon |    | Wed | Thu | Thu Fri |    |
| FINANCE DEPARTMENT                                                                                   | 7<br>PH | 2<br>PH | 3  | 4   | 5   | 6       | 7  |
| Employee<br>BETTY CHIA                                                                               | 8       | 9       | 10 | 11  | 12  | 13      | 14 |
| Leave Type ANNUAL LEAVE                                                                              | 15      | 16      | 17 | 18  | 19  | 20      | 21 |
| Start Date         End Date         No Of Day(s)           11 Jan 2023         11 Jan 2023         1 | 22      | 23      | 24 | 25  | 26  | 27      | 28 |
| Reference No Reason*                                                                                 | 29      | 30      | 31 | 7   | 2   | 3       | 4  |
| Approvers<br>BEN LIM                                                                                 | 5       | 6       | 7  | 8   | 9   | 10      | 77 |

Figure 2 TIMES PRO Leave application form

Copyright  $\textcircled{\sc c}$  2023 Times Software Pte Ltd. All rights reserved.

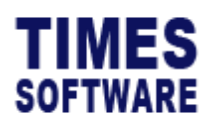

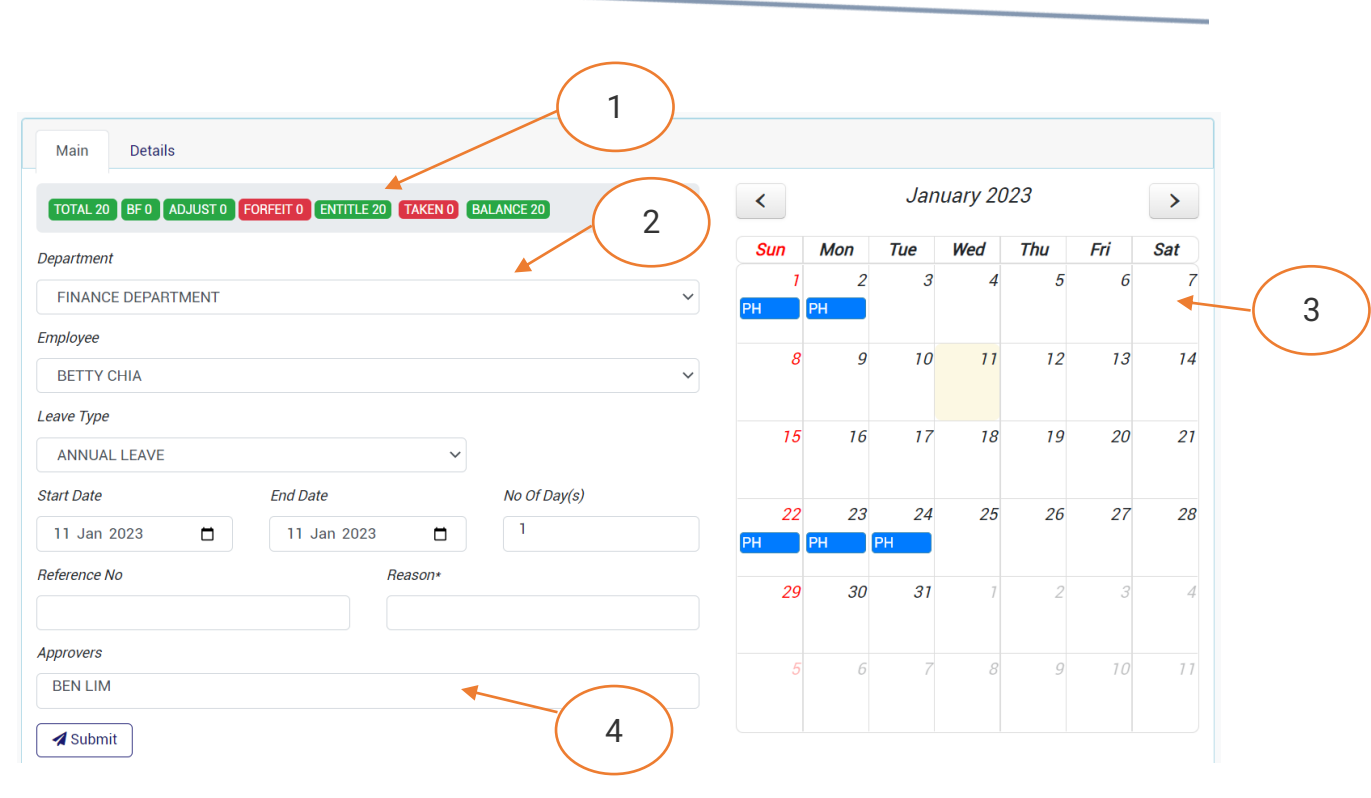

Figure 3 TIMES PRO Leave application form Main section

| 1 | This section shows the employee's leave balances depending on the <b>Employee</b>           |
|---|---------------------------------------------------------------------------------------------|
| 1 | that you had selected and the type of leave that you have selected in <b>Leave Type</b>     |
|   | that you had selected and the type of leave that you have selected in Leave Type.           |
| 2 | Choose the <b>Department</b> and <b>Employee</b> to select an employee.                     |
|   |                                                                                             |
|   | Choose the type of leave you want to apply at <b>Leave Type</b> .                           |
|   | Select the Start Date and End Date for your leave duration.                                 |
|   | You may also use the <b>Calendar</b> to determine your leave duration. See item 3           |
|   | Tou may also use the <b>Calendar</b> to determine your leave duration. See item 5.          |
|   |                                                                                             |
|   | Depending on the leave type you had selected, and your company leave policy, you            |
|   | may need to indicate additional information in the leave application form such as           |
|   | Reference No and Reason                                                                     |
|   |                                                                                             |
| 3 | This is the <b>Calendar</b> . Here you can see the leaves that you had applied on behalf of |
|   | employees and any important information to take note such as public holidays.               |
|   | If you had applied any leave for the employee and the leave is shown in a red               |
|   | colour that means the leave is pending for approval. If it is green it is final             |
|   |                                                                                             |
|   | approved.                                                                                   |
|   |                                                                                             |

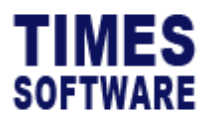

|   | The <b>Calendar</b> also allows you to indicate the duration of your leave that you want   |
|---|--------------------------------------------------------------------------------------------|
|   | to apply. Simply click on the day you want in the <b>Calendar</b> and if you want a longer |
|   | duration, hold and drag your selection to another date.                                    |
| 4 | This section shows the employee's approvers who will be reviewing the leave                |
|   | application.                                                                               |

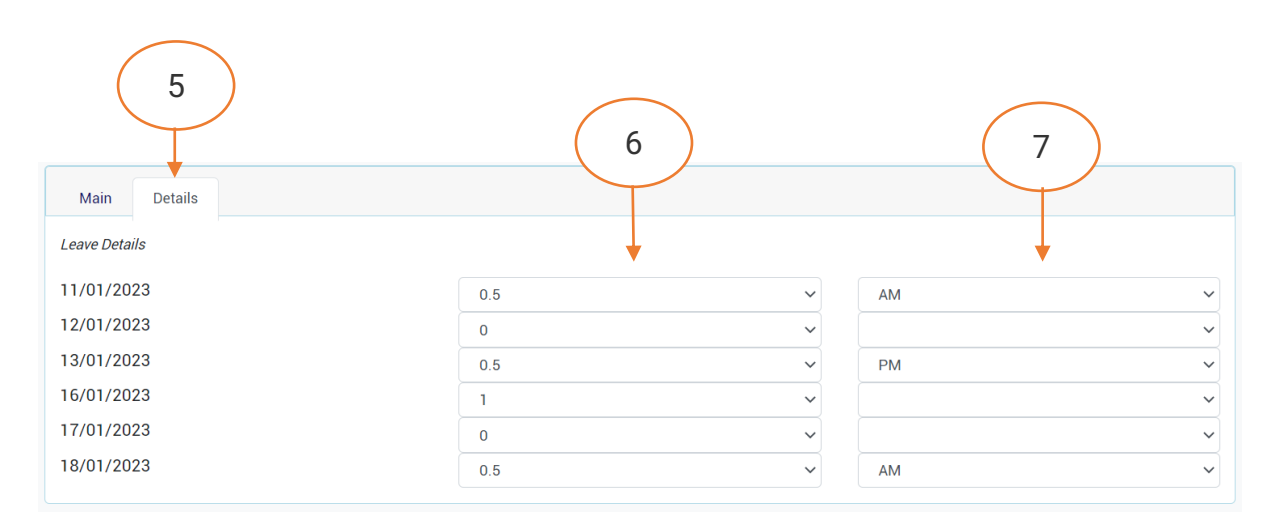

Figure 4 TIMES PRO Leave application form Details section

| 5 | If you have applied for a long duration leave, you can fine tune each day's leave  |
|---|------------------------------------------------------------------------------------|
|   | duration. Click on the <b>Details</b> tab to begin.                                |
| 6 | At each day leave, you can indicate whether it's a half day leave (denoted as 0.5  |
|   | day) or not taking leave on that day (denoted as 0 day).                           |
|   |                                                                                    |
|   | If the leave is an hourly leave, you indicate the number of hours instead.         |
| 7 | When taking half day leave, you can indicate whether it's a morning leave (denoted |
|   | as AM) or afternoon leave (denoted as PM).                                         |

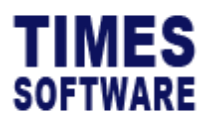

| Main Details               |                    |             |              |   |
|----------------------------|--------------------|-------------|--------------|---|
| TOTAL 20 BF 0 ADJUST 0 FOR | RFEIT 0 ENTITLE 20 | TAKEN 0 BAI | LANCE 20     |   |
| Department                 |                    |             |              |   |
| FINANCE DEPARTMENT         |                    |             |              | ~ |
| Employee                   |                    |             |              |   |
| BETTY CHIA                 |                    |             |              | ~ |
| Leave Type                 |                    |             |              | 8 |
| ANNUAL LEAVE               |                    | ~           |              |   |
| Start Date                 | End Date           |             | No Of Day(s) |   |
| 11 Jan 2023                | 18 Jan 2023        |             | 2.5          |   |
| Reference No               | Rea                | ason*       |              |   |
|                            |                    |             |              |   |
| Approvers                  |                    |             |              |   |
| BEN LIM                    |                    |             |              |   |
| Submit 9                   | $\Big)$            |             |              |   |

| 8 | Return back to the Main section and you will see that the correct number of leave          |
|---|--------------------------------------------------------------------------------------------|
|   | days applied is reflected here.                                                            |
| 9 | Click the <b>Submit</b> button to submit the leave application to the approver for review. |

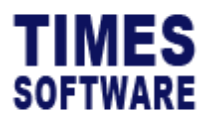

TIMES PRO Leave User Guide for Entry Officers v1.0 1 Jan 2023

#### **View Leave**

**View Leave** page shows the leave applications that have submitted to approver for review and the approval status of these applications.

You can also edit the **Pending** leave applications to make changes to them, as well as to **Withdraw** the pending leave and **Cancel** the approved leave.

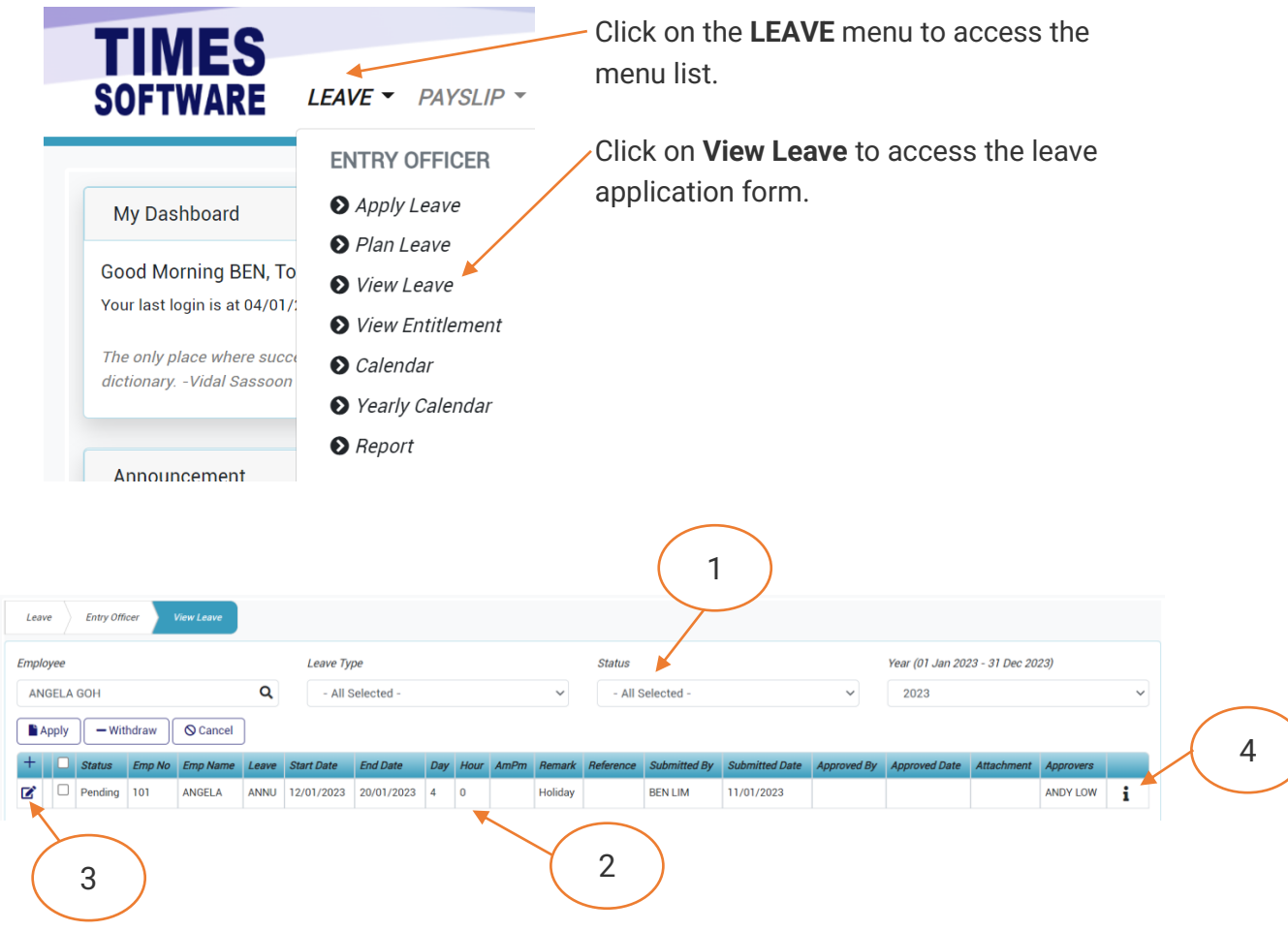

Figure 5 TIMES PRO Leave View Leave web page sample

| 1 | You can make use of the Data Filters to see specific leave applications. Simply                                             |
|---|----------------------------------------------------------------------------------------------------|
|   | select them and the leave information is filtered for you based on your selections.                                         |
| 2 | You can see all the leave applications' information that have submitted to the approver(s) for review.                      |
|   | The approval status of the leave application is indicated at the <b>Status</b> column.<br>The list of status is as follows: |

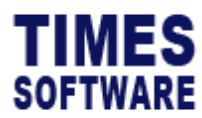

|   | Status Description           |                                                                           |  |  |  |  |  |  |  |  |
|---|------------------------------|---------------------------------------------------------------------------|--|--|--|--|--|--|--|--|
|   | Status                       |                                                                           |  |  |  |  |  |  |  |  |
|   | Pending                      | Leave application has been submitted and awaiting to get                  |  |  |  |  |  |  |  |  |
|   |                              | approval from the first approver.                                         |  |  |  |  |  |  |  |  |
|   | Recommended                  | First level approver approved the leave application. The leave            |  |  |  |  |  |  |  |  |
|   |                              | application is now under review by your second level                      |  |  |  |  |  |  |  |  |
|   |                              | approver.                                                                 |  |  |  |  |  |  |  |  |
|   | Verified                     | Second level approver approved the leave application. The                 |  |  |  |  |  |  |  |  |
|   |                              | leave application is now under review by your third level                 |  |  |  |  |  |  |  |  |
|   |                              | approver.                                                                 |  |  |  |  |  |  |  |  |
|   | Approved                     | Leave application has been approved by final approver.                    |  |  |  |  |  |  |  |  |
|   | Rejected                     | Leave application has been rejected by approver.                          |  |  |  |  |  |  |  |  |
|   | Pending for                  | You have submitted your leave cancellation request for your               |  |  |  |  |  |  |  |  |
|   | Cancellation                 | approved leave, and it is awaiting the first approver review.             |  |  |  |  |  |  |  |  |
|   | Recommended                  | First level approver approved your leave cancellation request.            |  |  |  |  |  |  |  |  |
|   | for Cancellation             | Your request is now under the review by the second level                  |  |  |  |  |  |  |  |  |
|   |                              | approver.                                                                 |  |  |  |  |  |  |  |  |
|   | Verified for                 | Second level approver approved your leave cancellation                    |  |  |  |  |  |  |  |  |
|   | Cancellation                 | request. Your request is now under the review by the third                |  |  |  |  |  |  |  |  |
|   |                              | level approver.                                                           |  |  |  |  |  |  |  |  |
|   | Cancelled                    | Request to cancel approved leave has been approved by the                 |  |  |  |  |  |  |  |  |
|   |                              | final approver.                                                           |  |  |  |  |  |  |  |  |
|   | Withdrawn                    | You have successfully withdrawn the pending leave                         |  |  |  |  |  |  |  |  |
|   |                              | application.                                                              |  |  |  |  |  |  |  |  |
| 3 | If the leave application     | tion status is at <b>Pending</b> , you can make changes to the leave      |  |  |  |  |  |  |  |  |
|   | application.                 |                                                                           |  |  |  |  |  |  |  |  |
|   | Click on the $\mathbf{V}$ Ed | <b>it</b> button to access the leave application form in order to edit it |  |  |  |  |  |  |  |  |
| Д |                              |                                                                           |  |  |  |  |  |  |  |  |
| - | You can click on th          | e 📕 Info button to access the Leave Details pop-up window                 |  |  |  |  |  |  |  |  |
|   | to view the breakdo          | own information of daily leaves that you had applied in a single          |  |  |  |  |  |  |  |  |
|   | leave application fo         | orm. This is especially useful for long dated duration leave              |  |  |  |  |  |  |  |  |
|   | application.                 |                                                                           |  |  |  |  |  |  |  |  |
|   |                              |                                                                           |  |  |  |  |  |  |  |  |
|   | Additionally, you ca         | n Withdraw Pending leave applications and request to Cancel               |  |  |  |  |  |  |  |  |
|   | Approved leave app           | olications in the <b>Leave Details</b> pop-up window.                     |  |  |  |  |  |  |  |  |

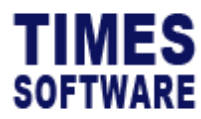

## Withdraw Pending Leave

If you have a leave application with **Pending** status, you can choose to withdraw it. No approval is required from the approver to withdraw it.

| Emplo<br>AN | yee<br>BELA ( | ЮН       |        |         |      | Leave Type   | L   | eave    | Details    |        |     |      |      | × | ~              | Year (01 Jan 2022<br>2022 | - 31 Dec 2022) |           | ~   |
|-------------|---------------|----------|--------|---------|------|--------------|-----|---------|------------|--------|-----|------|------|---|----------------|---------------------------|----------------|-----------|-----|
| +           |               | Status   | Emp No | Emp Nam | 2    |              | End |         | Date       | Leave  | Day | Hour | AmPm |   | te Approved By | Approved Date             | Attachment     | Approvers |     |
| ľ           |               | Pending  | 101    | ANGELA  | 2    |              | 6/  |         | 02/12/2022 | ANNU   | 1   | 0    |      |   |                |                           |                | ANDY LOW  | i   |
|             |               | Approved |        | ANGELA  | ANNU | 01/12/2022 0 | 01/ | Mishala |            |        |     |      |      |   | ANDY LOW       |                           |                | ANDY LOW  | i   |
| ľ           |               | Pending  | 101    | ANGELA  | ANNU | 01/12/2022 0 | 02/ | withdr  | aw         | $\sim$ |     |      |      |   |                |                           |                | ANDY LOW  | i 📥 |

Figure 6 TIMES PRO Leave Leave Detals pop-up window with sample pending leave application information

| 1 | Look for the leave application with <b>Pending</b> status and click on the <b>Info</b> button for |
|---|---------------------------------------------------------------------------------------------------|
|   | that leave application to access the Leave Details pop-up window.                                 |
| 2 | Tick the checkbox to select the leave day(s) that you want to withdraw.                           |
| 3 | Click on the Withdraw button to withdraw the leave application and the leave                      |
|   | application status for the selected day(s) will be marked as Withdrawn.                           |

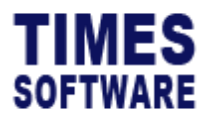

## **Cancel Approved Leave**

You can request to cancel the approved leave and the request is subjected to approval by your approver(s).

Once the request is final approved, the consumption of the leave will be cancelled and credited back to the employee's leave entitlement balance depending on the type of leave that you had applied for.

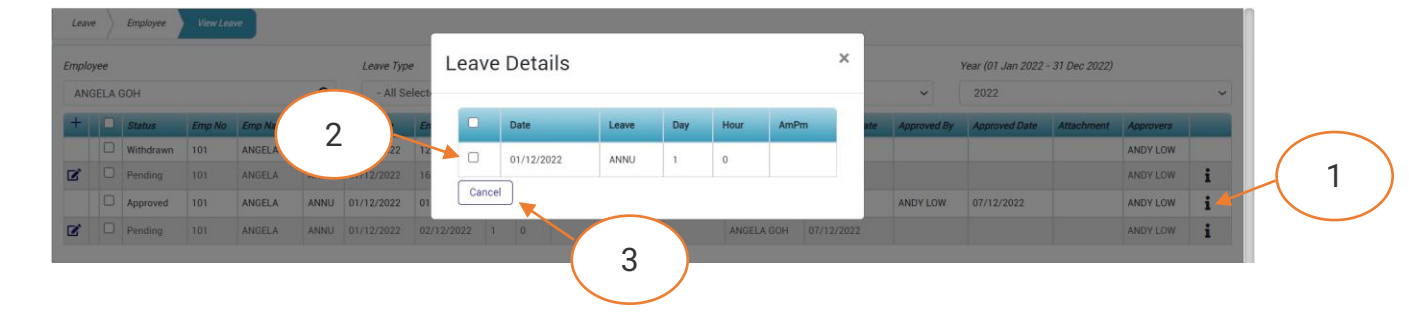

Figure 7 TIMES PRO Leave Leave Detals pop-up window with sample approved leave application information

| 1 | Look for the leave application with <b>Approved</b> status and click on the <b>Info</b> button for |
|---|----------------------------------------------------------------------------------------------------|
|   | that leave application to access the Leave Details pop-up window.                                  |
| 2 | Tick the checkbox to select the leave day(s) that you want to cancel.                              |
| 3 | Click on the Cancel button to send your request to cancel the approved leave to                    |
|   | the approver.                                                                                      |
|   | The leave application status for the selected day(s) will be marked as <b>Pending for</b>          |
|   | Cancellation. The approver(s) will need to approve or reject it.                                   |

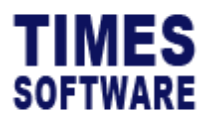

#### **View Entitlement**

| SOFT                                                  | MES<br>WARE                                                                               | LEAVE -                                                                                                    | PAYSLIP -                                                          | Cli<br>me | ck on tl<br>enu list.     | he LEAV                      | <b>E</b> menu             | to access the            |
|-------------------------------------------------------|-------------------------------------------------------------------------------------------|----------------------------------------------------------------------------------------------------|--------------------------------------------------------------------|-----------|---------------------------|------------------------------|---------------------------|--------------------------|
| My Da<br>Good M<br>Your last<br>The only<br>dictionar | Ishboard<br>Iorning BEN, To<br>Iogin is at 04/01/:<br>place where succe<br>yVidal Sassoon | <ul> <li>ENTRY (</li> <li>Apply (</li> <li>Plan L</li> <li>View L</li> <li>View E</li> <li>Calence</li> <li>Yearly</li> </ul> | DFFICER<br>Leave<br>eave<br>eave<br>Entitlement<br>dar<br>Calendar | Cli<br>en | ck on <b>V</b><br>titleme | <b>/iew Ent</b><br>nt inforn | <b>itlemen</b><br>nation. | <b>t</b> to view the lea |
| Entry Officer                                         | Incement<br>View Entitlement                                                              |                                                                                                    |                                                                    |           |                           |                              |                           |                          |
| Dep                                                   | partment                                                                                  |                                                                                                    |                                                                    |           | Employee                  |                              |                           |                          |
|                                                       | FINANCE DEPARTMENT                                                                        |                                                                                                    |                                                                    | ~         | BETTY                     | ( CHIA                       |                           |                          |
| Yea                                                   | ır                                                                                        |                                                                                                    |                                                                    |           |                           |                              |                           |                          |
| :                                                     | 2022                                                                                      |                                                                                                    |                                                                    | ~         |                           |                              |                           |                          |
| L                                                     | eave Type                                                                                 |                                                                                                    | Total                                                              | BF        | Adjust                    | Forfeit                      | Taken                     | Balance Last Month       |
| A                                                     | doption Leave                                                                             |                                                                                                    | 0.00                                                               | 0.00      | 0.00                      | 0.00                         | 0.00                      | 0.00                     |
| 1                                                     | GM MEETING                                                                                |                                                                                                    | 0.00                                                               | 0.00      | 0.00                      | 0.00                         | 0.00                      | 0.00                     |
|                                                       | NNUAL LEAVE                                                                               |                                                                                                    | 20.00                                                              | 0.00      | 0.00                      | 0.00                         | 0.00                      | 18.00                    |
|                                                       |                                                                                           |                                                                                                    | 0.00                                                               | 0.00      | 0.00                      | 0.00                         | 0.00                      | 0.00                     |
| <u>c</u>                                              | THED OATE LEAVE                                                                           |                                                                                                    |                                                                    |           |                           |                              |                           |                          |
|                                                       | OMPASSIONATE LEAVE                                                                        |                                                                                                    | 5.00                                                               | 0.00      | 0.00                      | 0.00                         | 0.00                      | 5.00                     |
|                                                       | OMPASSIONATE LEAVE                                                                        |                                                                                                    | 5.00                                                               | 0.00      | 0.00                      | 0.00                         | 0.00                      | 5.00                     |

Figure 8 TIMES PRO Leave View Entitlement web page sample

The leave entitlement and consumption balance summary is shown in the **View Entitlement** web page. To see the leave entitlement and consumption figures breakdown by month you can click on the leave name in the **Leave Type** column to view the **Monthly Breakdown** pop-up window of that leave.

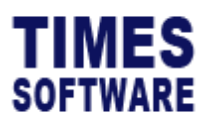

| Leave Employee | View Entitlement         |           |         |      |        |         |       |         |    |
|----------------|--------------------------|-----------|---------|------|--------|---------|-------|---------|----|
|                | Employee                 | ANNUAL LE | AVE     |      |        |         |       | ×       |    |
|                | ANGELA GOH               |           |         |      |        |         |       |         | ~  |
|                | Leave Type               | Period    | Entitle | BF   | Adjust | Forfeit | Taken | Balance | th |
|                | AGM MEETING              | 2022 01   | 20.00   | 0.00 | 0.00   | 0.00    | 0.00  | 20.00   |    |
|                | ANNUAL LEAVE             | 2022 02   | 20.00   | 0.00 | 0.00   | 0.00    | 0.00  | 20.00   |    |
|                | CHILD CARE LEAVE         | 2022 03   | 20.00   | 0.00 | 0.00   | 0.00    | 0.00  | 20.00   |    |
|                | COMPASSIONATE LEAVE      | 2022 04   | 20.00   | 0.00 | 0.00   | 0.00    | 0.00  | 20.00   |    |
|                | CHILD SICK LEAVE         | 2022 05   | 20.00   | 0.00 | 0.00   | 0.00    | 0.00  | 20.00   |    |
|                | Enhanced Child Care Leav | 2022 06   | 20.00   | 0.00 | 0.00   | 0.00    | 0.00  | 20.00   |    |
|                | EXAMLEAVE                | 2022 07   | 20.00   | 0.00 | 0.00   | 0.00    | 0.00  | 20.00   |    |
|                | EAMILY LEAVE             | 2022 08   | 20.00   | 0.00 | 0.00   | 0.00    | 0.00  | 20.00   |    |
|                | HOSPITALISATION          | 2022 09   | 20.00   | 0.00 | 0.00   | 0.00    | 0.00  | 20.00   |    |
|                | Infant Care Leave        | 2022 10   | 20.00   | 0.00 | 0.00   | 0.00    | 0.00  | 20.00   |    |

Figure 9 Annual leave entitlement snd consumption breakdown by month sample

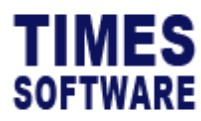

## **Plan Leave**

You can plan employees' Annual Leave at the Plan Leave web page.

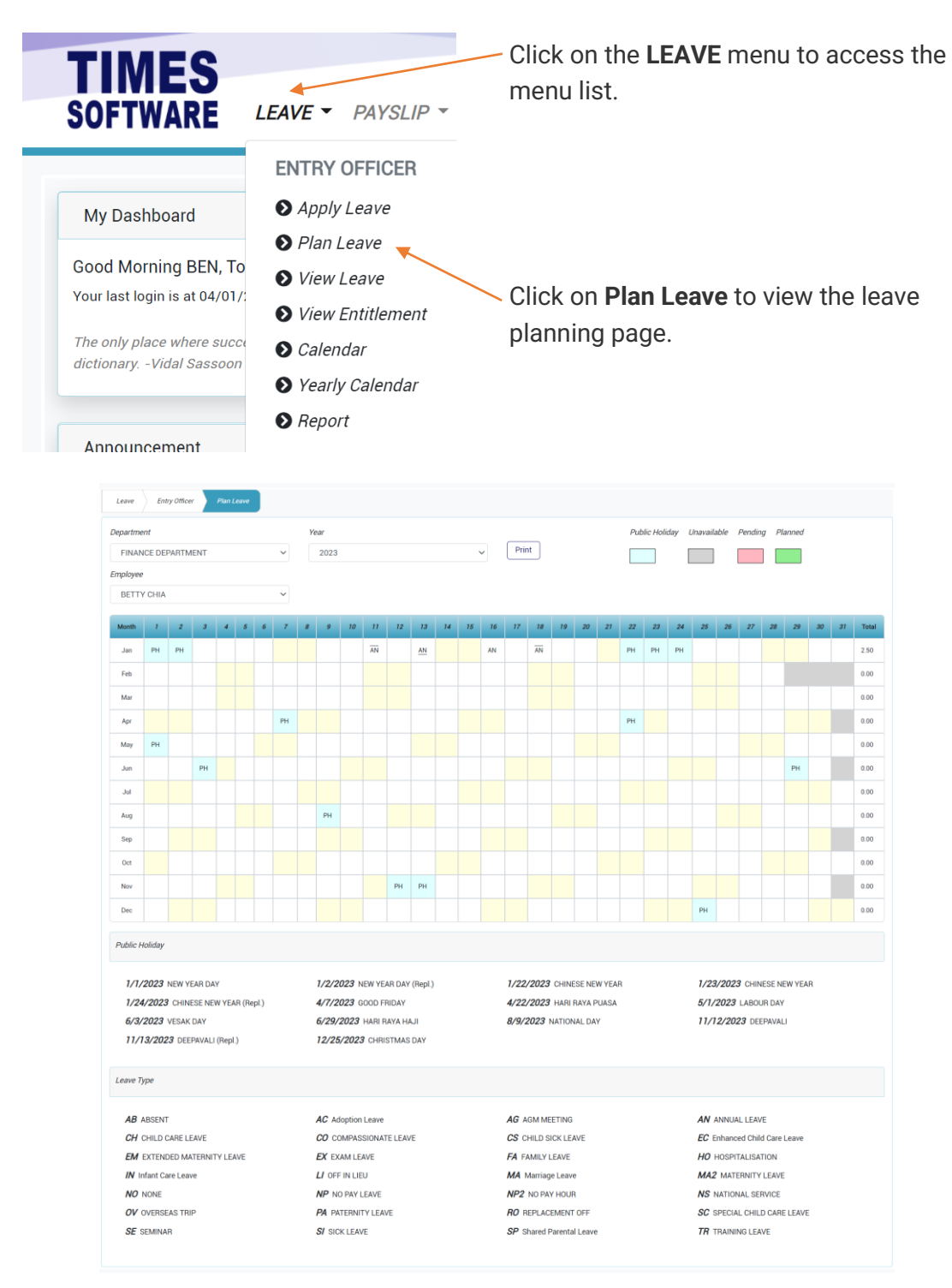

Figure 10 TIMES PRO Leave Plan Leave web page sample

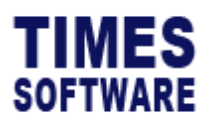

|          |        |    |   |   |   |   |   | - |      |    |    |    |    |    |    | -  |       |    |    |    |    |     |           |        |           |       |        |         |    |    |    |       |
|----------|--------|----|---|---|---|---|---|---|------|----|----|----|----|----|----|----|-------|----|----|----|----|-----|-----------|--------|-----------|-------|--------|---------|----|----|----|-------|
|          |        |    |   |   |   |   |   |   |      |    |    |    |    |    |    |    |       |    |    |    |    |     |           |        |           |       |        |         |    |    |    |       |
| Employee |        |    |   |   |   |   |   | Y | 'ear |    |    |    |    |    |    |    |       |    |    |    |    | Pub | lic Holia | lay Un | available | e Pen | ding I | Planned |    |    |    |       |
| BETTY    | ( CHIA |    |   |   |   |   | ~ |   | 2022 |    |    |    |    |    |    | ~  | Print |    |    |    |    |     |           |        |           |       |        |         |    |    |    |       |
| Month    | 1      | 2  | 3 | 4 | 5 | 6 | 7 | 8 | 9    | 10 | 11 | 12 | 13 | 14 | 15 | 16 | 17    | 18 | 19 | 20 | 21 | 22  | 23        | 24     | 25        | 26    | 27     | 28      | 29 | 30 | 31 | Total |
| Jan      | РН     |    |   |   |   |   |   |   |      |    |    |    |    |    |    |    |       |    |    |    |    |     |           |        |           |       |        |         |    |    |    | 0.00  |
| Feb      | РН     | РН |   |   |   |   |   |   |      |    |    |    |    |    |    |    |       |    |    |    |    |     |           |        |           |       |        |         |    |    |    | 0.00  |
| Mar      |        |    |   |   |   | 1 | 7 |   |      |    |    |    |    |    |    |    |       |    |    |    |    |     |           |        |           |       |        |         |    |    |    | 0.00  |
| Apr      |        |    |   |   |   | / |   |   |      |    |    |    |    |    | РН |    |       |    |    |    |    |     |           |        |           |       |        |         |    |    |    | 0.00  |
|          |        |    |   | - |   |   |   |   |      |    |    |    |    |    |    |    |       |    |    |    |    |     |           |        |           |       |        |         |    |    |    |       |

To start planning the leave, click on the box for the date that you want to take leave. If you want to take a long duration leave, click on the box, hold and drag your selection to the final date.

| Employee |      |    |   |   |   |   |   | Y | ear  |    |    |    |    |   |    |    |       |    |    |    |    | Pub | lic Holid | ay Un | availabl | e Pen | ding I | Planned |    |    |    |       |
|----------|------|----|---|---|---|---|---|---|------|----|----|----|----|---|----|----|-------|----|----|----|----|-----|-----------|-------|----------|-------|--------|---------|----|----|----|-------|
| BETTY    | CHIA |    |   |   |   |   | ~ |   | 2022 |    |    |    |    |   | /  | ~  | Print |    |    |    |    |     |           |       |          |       |        |         |    |    |    |       |
| Month    | 1    | 2  | 3 | 4 | 5 | 6 | 7 | 8 | 9    | 10 | 11 | 12 | 13 | 4 | 15 | 16 | 17    | 18 | 19 | 20 | 21 | 22  | 23        | 24    | 25       | 26    | 27     | 28      | 29 | 30 | 31 | Total |
| Jan      | РН   |    |   |   |   |   |   |   |      |    |    |    | K  |   |    |    |       |    |    |    |    |     |           |       |          |       |        |         |    |    |    | 0.00  |
| Feb      | РН   | РН |   |   |   |   |   |   |      |    |    |    |    |   |    |    |       |    |    |    |    |     |           |       |          |       |        |         |    |    |    | 0.00  |
| Mar      |      |    |   |   |   |   |   |   |      |    |    |    |    |   |    |    |       |    |    |    |    |     |           |       |          |       |        |         |    |    |    | 0.00  |

| Marth     |        |                                     |               |     |   |    |      |              |     | Tatal    |
|-----------|--------|-------------------------------------|---------------|-----|---|----|------|--------------|-----|----------|
| Month     | · /    | Dian Lagua                          | 1)            |     |   |    |      | ×            | 31  | lotal    |
| Jan       | PH     |                                     |               |     |   |    |      |              | 0.0 | 00       |
| Feb       | РН     |                                     |               |     |   |    |      |              | 0.0 | 00       |
| Mar       |        | Employee BETTY CHIA                 | Leave Details |     |   |    |      |              | 01  | 00       |
| Apr       |        | Leave Code ANNUAL LEAVE             | 07/02/2022    | 1   |   |    |      |              | 2   | 10       |
|           |        | Date Range 07/02/2022 To 18/02/2022 | 08/02/2022    | 1   |   |    |      | $\checkmark$ | 2   | <u> </u> |
| May       | РН     | Beference                           | 09/02/2022    | 0.5 | - | AM |      |              | 0.0 | 00       |
| Jun       |        |                                     | 10/02/2022    | 1   | - |    | ~    |              | 0.0 | 00       |
| Jul       |        | 01                                  | 11/02/2022    | 0   | ~ |    | ~    |              | 0.0 | 00       |
| Aug       |        | Memarx                              | 14/02/2022    | 0.5 | ~ | PM | ~    |              | 0.  | .00      |
|           |        | Leisure                             | 15/02/2022    | 1   | ~ |    | ~    |              |     |          |
| Sep       |        |                                     | 16/02/2022    | 0   | ~ |    | ~    |              | 0.1 |          |
| Oct       |        |                                     | 17/02/2022    | 1   | ~ |    | ~    |              | 0.0 | .00      |
| Nov       |        |                                     | 18/02/2022    | 1   | ~ |    | ~    |              | 0.0 | 00       |
| Dec       |        |                                     |               |     |   |    |      |              | 0.4 | 00       |
|           |        |                                     |               |     |   |    | Subm | t Close      |     |          |
| Public Ho | oliday |                                     |               |     |   |    |      | Close        |     |          |
|           |        |                                     |               |     |   |    |      |              |     |          |

Figure 11 Plan Leave Details pop-up window sample

| 1 | The Plan Leave Details pop-up window is presented for you to show you the leave     |
|---|-------------------------------------------------------------------------------------|
|   | dates that you have selected.                                                       |
| 2 | Similar to Leave Application form Details section, you can fine tune the details of |
|   | your leave.                                                                         |
| 3 | Click the <b>Submit</b> button to finalise your selection.                          |

Copyright © 2023 Times Software Pte Ltd. All rights reserved.

3

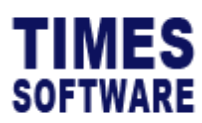

|        |        |   |    |   |   |   |   |    | -   |      |    |    |    |    |    |    |    |       |    |    |    |    |        |          |       |          |      |        |        |    |    |    |       |
|--------|--------|---|----|---|---|---|---|----|-----|------|----|----|----|----|----|----|----|-------|----|----|----|----|--------|----------|-------|----------|------|--------|--------|----|----|----|-------|
|        |        |   |    |   |   |   |   |    |     |      |    |    |    |    |    |    |    |       |    |    |    |    |        |          |       |          |      |        |        |    |    |    |       |
| Employ | ee     |   |    |   |   |   |   |    | Yea | r    |    |    |    |    |    |    |    |       | _  |    |    |    | Public | : Holida | y Una | vailable | Pend | ling P | lanned |    |    |    |       |
| BET    | LA CHI | A |    |   |   |   |   | ~  |     | 2022 |    |    |    |    |    | ~  | ·] | Print | J  |    |    |    |        |          |       |          |      |        |        |    |    |    |       |
| Mont   | 1      | 1 | 2  | 3 | 4 | 5 | 6 | 7  | 8   | 9    | 10 | 11 | 12 | 13 | 14 | 15 | 16 | 17    | 18 | 19 | 20 | 21 | 22     | 23       | 24    | 25       | 26   | 27     | 28     | 29 | 30 | 31 | Total |
| Jan    | PI     | н |    |   |   |   |   |    |     |      |    |    |    |    |    |    |    |       |    |    |    |    |        |          |       |          |      |        |        |    |    |    | 0.00  |
| Feb    | P      | н | РН |   |   |   |   | AN | AN  | ĀN   | AN |    |    |    | AN | AN |    | AN    | AN |    |    |    |        |          |       |          |      |        |        |    |    |    | 7.00  |
| Mar    |        |   |    |   |   |   |   |    |     |      |    |    |    |    |    |    |    |       |    |    |    |    |        |          |       |          |      |        |        |    |    |    | 0.00  |

Figure 12 Annual leave has been planned for the month

| ĀN        | If you see a line above the annual leave, this indicates that you are taking a morning half day leave. |
|-----------|----------------------------------------------------------------------------------------------------|
| <u>AN</u> | If you see a line below the annual leave, then it is an afternoon half day leave.                      |

At this juncture, if the annual leave is in **Planned** stage (green colour), nothing is submitted to the approver, and you can make changes to the planned leave at any time.

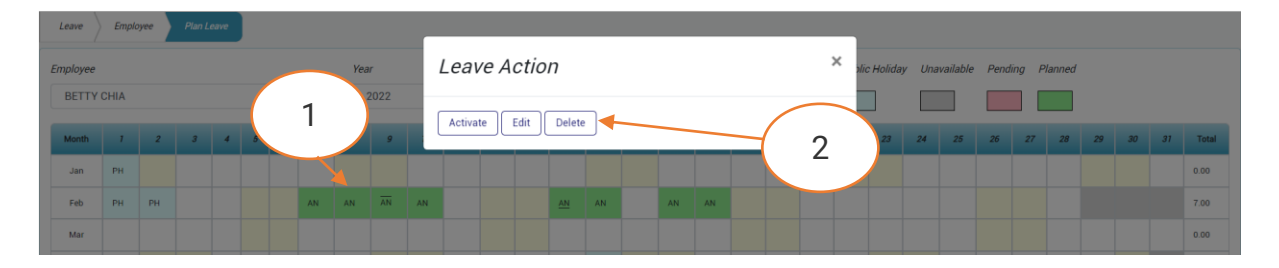

Figure 13 Leave Action pop-up window

| 1 | To make changes to the planned leave, double click on it to open the Leave Action   |
|---|-------------------------------------------------------------------------------------|
|   | pop-up window.                                                                      |
| 2 | Click on the Edit button to edit the planned leave or click on the Delete button to |
|   | delete the planned leave.                                                           |
|   |                                                                                     |
|   | It is important to note that when you delete the planned leave and if the planned   |
|   | leave is a long duration leave submitted from a single submission, you will delete  |
|   | the entire planned leave duration.                                                  |
|   |                                                                                     |
|   | Therefore, if you want to remove specific days from your long duration planned      |
|   | leave use the <b>Edit</b> button.                                                   |

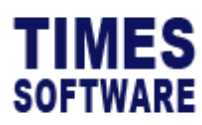

| Leave    | Emple | oyee |   |   |   |   |    |     |            |    |         |      |      |        |    |    |    |  |   |     |         |       |     |          |      |        |         |    |    |    |       |
|----------|-------|------|---|---|---|---|----|-----|------------|----|---------|------|------|--------|----|----|----|--|---|-----|---------|-------|-----|----------|------|--------|---------|----|----|----|-------|
| Employee | CHIA  |      |   |   |   |   |    | Yea | ar<br>2022 |    | Leav    | e Ac | tior | ו      |    |    |    |  | > | < } | lic Hoi | liday | Una | vailable | Pena | ting F | Planned |    |    |    |       |
| DETTT    | CHIA  |      |   |   |   |   | *  |     | 2022       |    | Activat |      |      | Delete | h  |    |    |  |   |     |         |       |     |          |      |        |         |    |    |    |       |
| Month    | 1     | 2    | 3 | 4 | 5 | 6 | 7  | 8   | 9          |    | Activat | e    |      | Delete |    |    |    |  |   |     | 2       | 3     | 24  | 25       | 26   | 27     | 28      | 29 | 30 | 31 | Total |
| Jan      | РН    |      |   |   |   |   |    |     |            |    |         |      |      |        |    |    |    |  |   |     |         |       |     |          |      |        |         |    |    |    | 0.00  |
| Feb      | РН    | РН   |   |   |   |   | AN | AN  | ĀN         | AN |         |      |      | AN     | AN | AN | AN |  |   |     |         |       |     |          |      |        |         |    |    |    | 7.00  |
| Mar      |       |      |   |   |   |   |    |     |            |    | (       | 3    |      |        |    |    |    |  |   |     |         |       |     |          |      |        |         |    |    |    | 0.00  |
|          |       |      |   |   |   |   |    |     |            |    |         |      |      |        |    |    |    |  |   |     |         |       |     |          |      |        |         |    |    |    |       |

3 To confirm your planned leave, click on the **Activate** button to automatically raise a **Leave Application** for it and submit it to the approver for review.

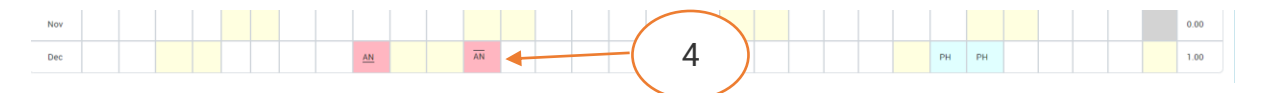

Figure 14 Sample planned leave that was activated and is now pending for review by approver

4 The activated planned leave is now **Pending** review by the approver and is marked as red colour. You can view the submitted leave application from the **View Leave** web page as well.

| Jui |   |    | РН |                                                                  | 0.00 |
|-----|---|----|----|------------------------------------------------------------------|------|
| Aug |   | РН |    | Leave Action ×                                                   | 0.00 |
| Sep |   |    |    |                                                                  | 0.00 |
| Oct | 5 |    |    | Resubmit Withdraw                                                | 0.00 |
| Nov |   |    |    | ا الله الله الله الله الله الله في خريف خريف خريف خريف خريف خريف | 0.00 |
| Dec |   | AN |    | AN PH                                                            | 1.00 |

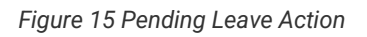

5 **Pending** leave can be withdrawn and removed from the leave planner. To do this, double click on the **Pending** leave and click on the **Withdraw** button at the **Leave Action** pop-up window.

Click on the **Resubmit** button to resend the leave application to the approver to alert the approver to review it in case the approver had overlooked it.

| Employee |      |    |   |   |   |   |    | Ye | ear  |    |    |    |    |    |    |    |      |     |
|----------|------|----|---|---|---|---|----|----|------|----|----|----|----|----|----|----|------|-----|
| BETTY    | CHIA |    |   |   |   |   | ~  |    | 2022 |    |    |    |    |    |    | ~  | Prin | t 🚽 |
| Month    | 1    | 2  | 3 | 4 | 5 | 6 | 7  | 8  | 9    | 10 | 11 | 12 | 13 | 14 | 15 | 16 | 17   | 18  |
| Jan      | РН   |    |   |   |   |   |    |    |      |    |    |    |    |    |    |    |      |     |
| Feb      | РН   | РН |   |   |   |   | AN | AN | ĀN   | AN |    |    |    | AN | AN |    | AN   | AN  |
|          |      |    |   |   |   |   |    |    |      |    |    |    |    |    |    |    |      |     |

Do note that you can click on the **Print** button to print out the leave planner.

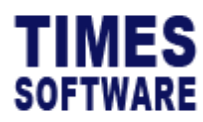

## Calendar

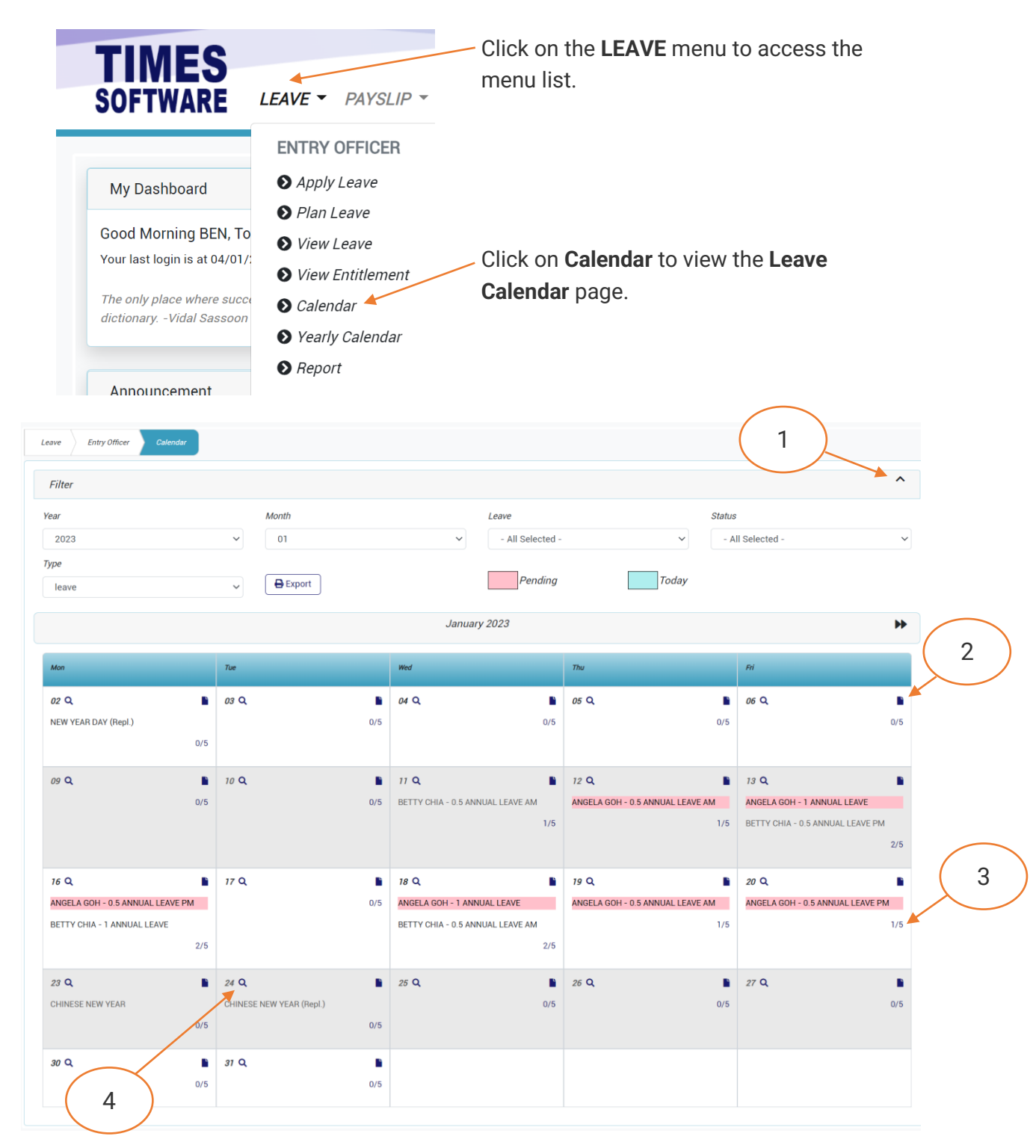

Figure 16 TIMES PRO Leave Calendar sample

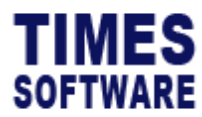

| 1 | Click on the Filter section to expand or collapse the Data Filters.                                 |
|---|----------------------------------------------------------------------------------------------------|
|   | You can make use of the <b>Data Filters</b> to view specific information and navigate the calendar. |
|   | To print the calendar, click on the <b>Export</b> button.                                           |
| 2 | Click on the 🕒 New button to raise a Leave Application for that day.                                |
| 3 | The number shown here indicates the number of staff who have applied for leave                      |
|   | on that day out of the total staff count for your department.                                       |
|   | You can click on the number to see the leave details of the staff in the Leave Detail               |
|   | pop-up window.                                                                                      |

| D | etail  |            |            |       |     |      |      |              |           | ×    |
|---|--------|------------|------------|-------|-----|------|------|--------------|-----------|------|
|   | Emp No | Emp Name   | Date       | Leave | Day | Hour | AmPm | Remark       | Reference |      |
| 2 | 101    | ANGELA GOH | 09/12/2022 | ANNU  | 0.5 | 0    | PM   | Holiday trip |           |      |
|   | 105    | EMILY WONG | 09/12/2022 | ANNU  | 0.5 | 0    | AM   | Leisure      |           |      |
|   |        |            |            |       |     |      |      |              |           | - 13 |

Figure 17 TIMES PRO Leave Calendar Leave Detail pop-up window sample

4 Click on the **Q** View button to access your View Leave page.

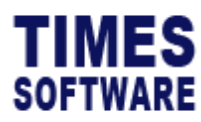

## Report

To generate and print leave reports, first access the Leave Report web page.

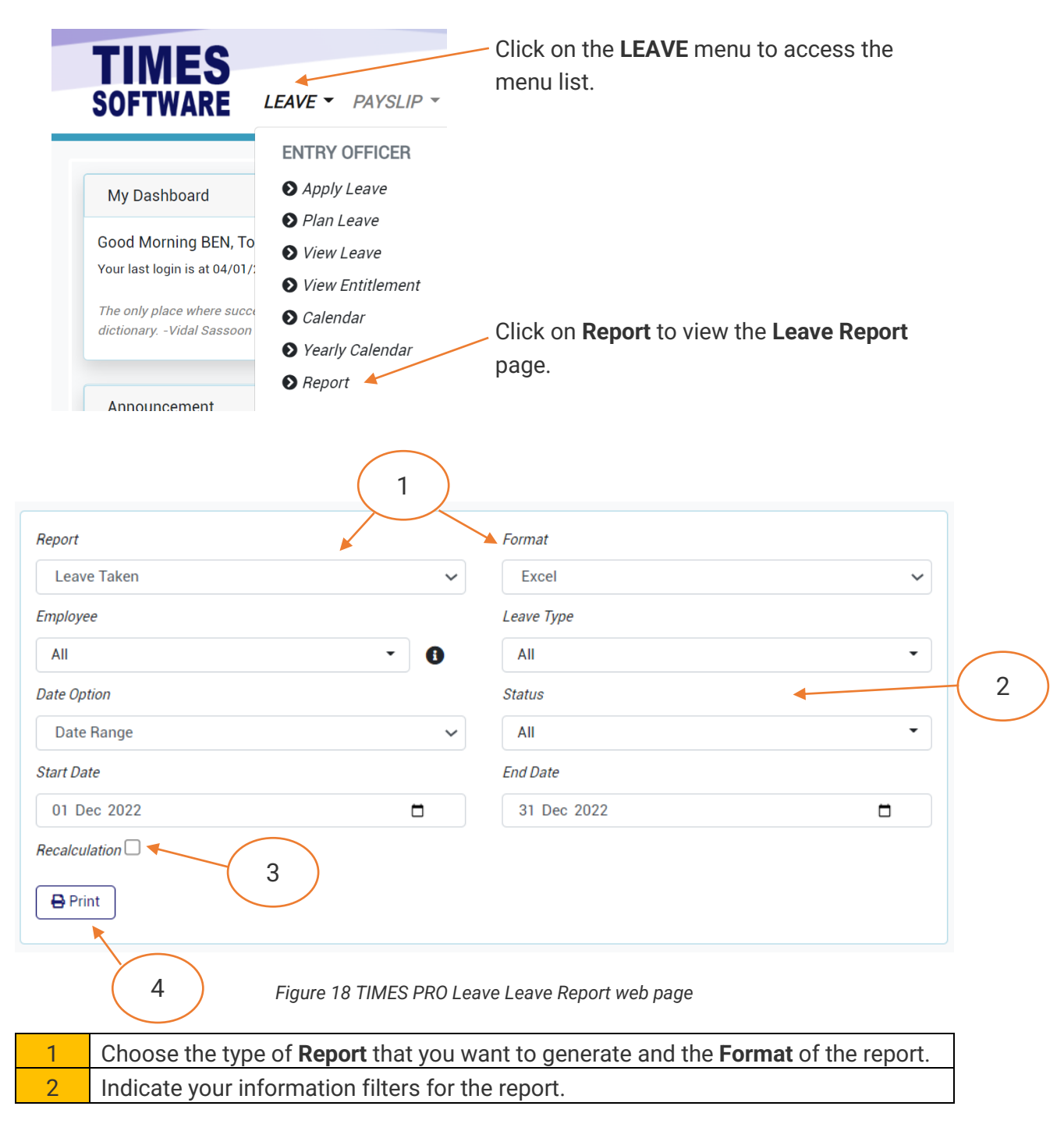

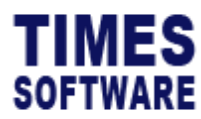

| 3 | If you want to ensure the accuracy of the report with the latest data, tick the     |  |  |  |  |  |  |
|---|-------------------------------------------------------------------------------------|--|--|--|--|--|--|
|   | Recalculation checkbox to get the application to recalculate the leave entitlement, |  |  |  |  |  |  |
|   | balances and transactions before generating the report. Otherwise, do not tick it.  |  |  |  |  |  |  |
|   |                                                                                     |  |  |  |  |  |  |
|   | Do note that this may contribute additional time needed to generate the report      |  |  |  |  |  |  |
|   | depending on the amount of data.                                                    |  |  |  |  |  |  |
| 4 | Click on the <b>Print</b> button to generate the report.                            |  |  |  |  |  |  |

End of Document